## PRODUCTIV

For Internal Use Only

## Document Map in Kingsoft Writer 2013

The Document Map function in Writer 2013 helps to easily navigate a long document. By applying different levels of headings, we can easily jump around the document.

<u>Click here</u> to learn how to use document map in Writer document.

Prepared by Information Security and IT Governance Division of ICT. ProductivI.T.y showcases tips & tricks on various office and branch applications.

Word

| Document Map in Kingsoft Writer 2013                                                                                                    |                                                                                                    |
|----------------------------------------------------------------------------------------------------|----------------------------------------------------------------------------------------------------|
| MS Word 2007                                                                                                    | Kingsoft 2013                                                                                                    |
| 1. To use document map effectively, highlight all the headings of the paragraph and click <b>Heading 1</b> style.                                                                                                    | 1. Select the heading you would want to display in document map and click style <b>Heading 1.</b>                                                                                                    |
| Color_contrast_options_(Feb07).doc [Comp.<br>Home Insert Page Layout References Mailings Review View<br>Paste View Color_contrast_options_(Feb07).doc [Comp.<br>Home Insert Page Layout References Mailings Review View<br>B 2 1 2 abox x, x' # AaBbC<br>Paste View Font rs Paragraph rs | ProductivI.Ty tp 208_(Word)_Document Map in King<br>Home Insert Page Layout References Review View Section Table Tools Table Style<br>$\textcircled{\begin{tabular}{c} \begin{tabular}{c} tabul$ |
| <ul><li>2. Click the View tab on the ribbon to display navigation map.</li><li>3. Select the Document Map check box in the Show/Hide group.</li></ul>                                                                                                    | Image: Contract of the section of the section of t                                        |
| VirtualPC_Eval_Guide.docx - Microsoft V<br>ayout References Mailings Review View<br>Ruler Document Mar<br>Gridlines Thumbnails<br>Message Bar<br>Show/Hide Zoom                                                                                                    | 3. Look for the <b>Document Map</b> and click the drop-down.<br>Note: The drop down list allows you to choose the placement of the<br>document map within the screen, either on the right or left side of<br>the document.                                                                                                    |
| Document Map                                                                                                    | Home Insert Page Layout References Review View Section                                                                                                    |

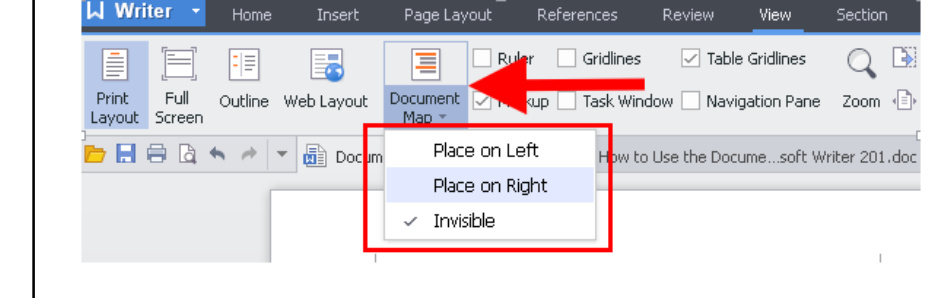

Open the Document Map, which

allows you to navigate through a structural view of the document. 4. A pane displays on the left side of the Word window. Click on any heading in the outline to quickly jump to that section of your document.

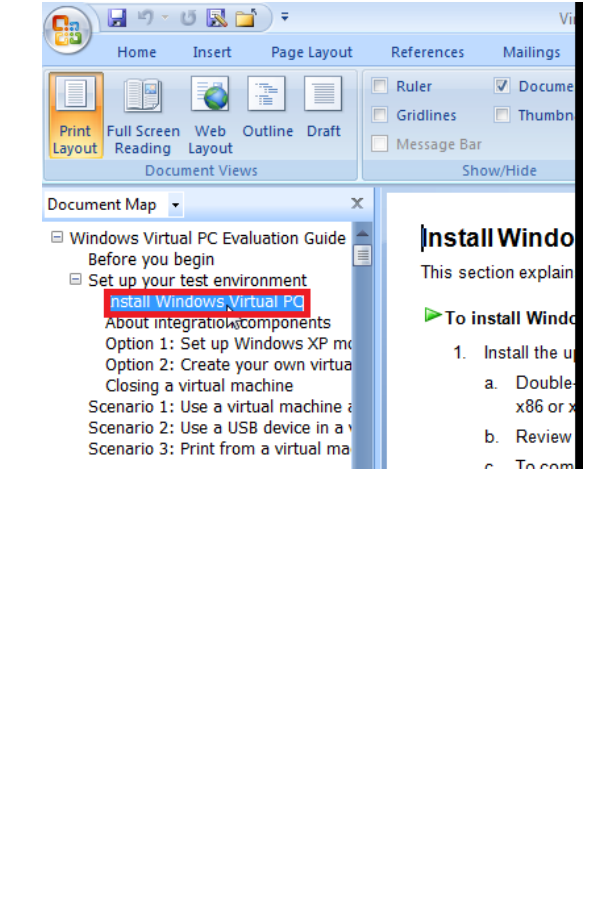

## Example: Right side

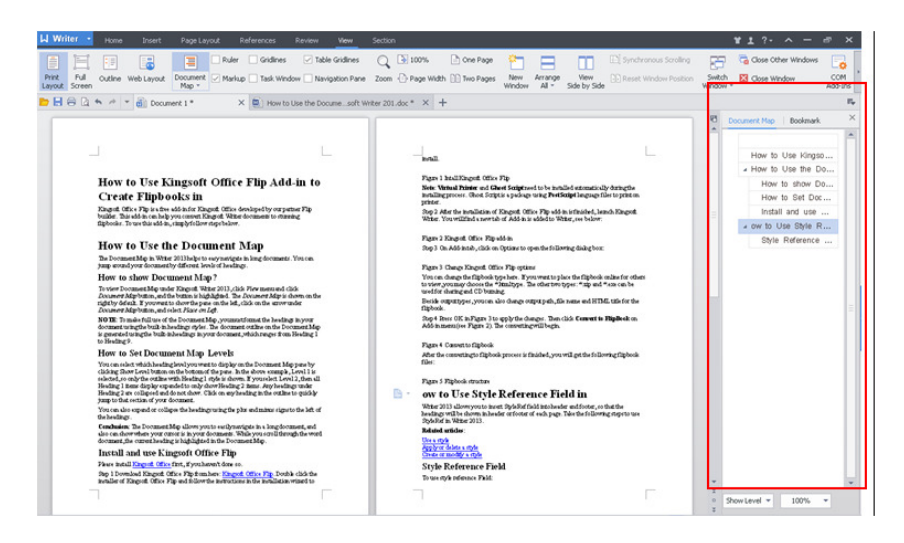

4. After showing the document map, you may now select any topic from the document map and it will direct you to that part within the document.

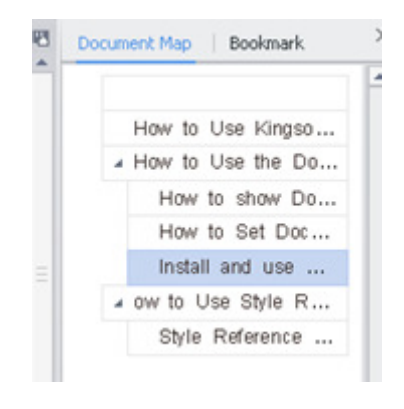

We value your feedback. Please help us improve our ProductivI.T.y releases by filling out the <u>"Serbisyong Bida"</u> online survey form. You may also email your comments and suggestions to <u>ict-process@pjlhuillier.com</u>.

<u>Click here</u> for back issues of ProductivI.T.y in MyLink.

## ICTP\_085\_090214

ProductivI.T.y tip 208\_(Word)\_Document Map in Kingsoft Writer 2013\_09022014